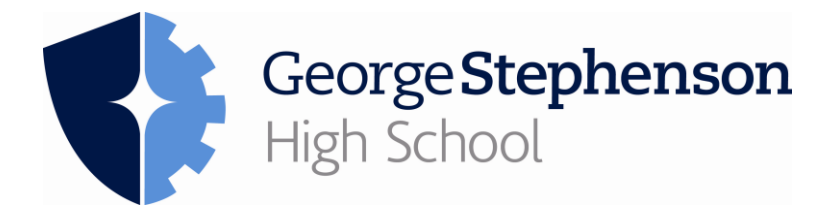

The screenshots and instructions below should assist you with Topping Up your ParentMail Account and how to check your Food and Drink purchases.

## 1. How to Top Up your ParentMail Account

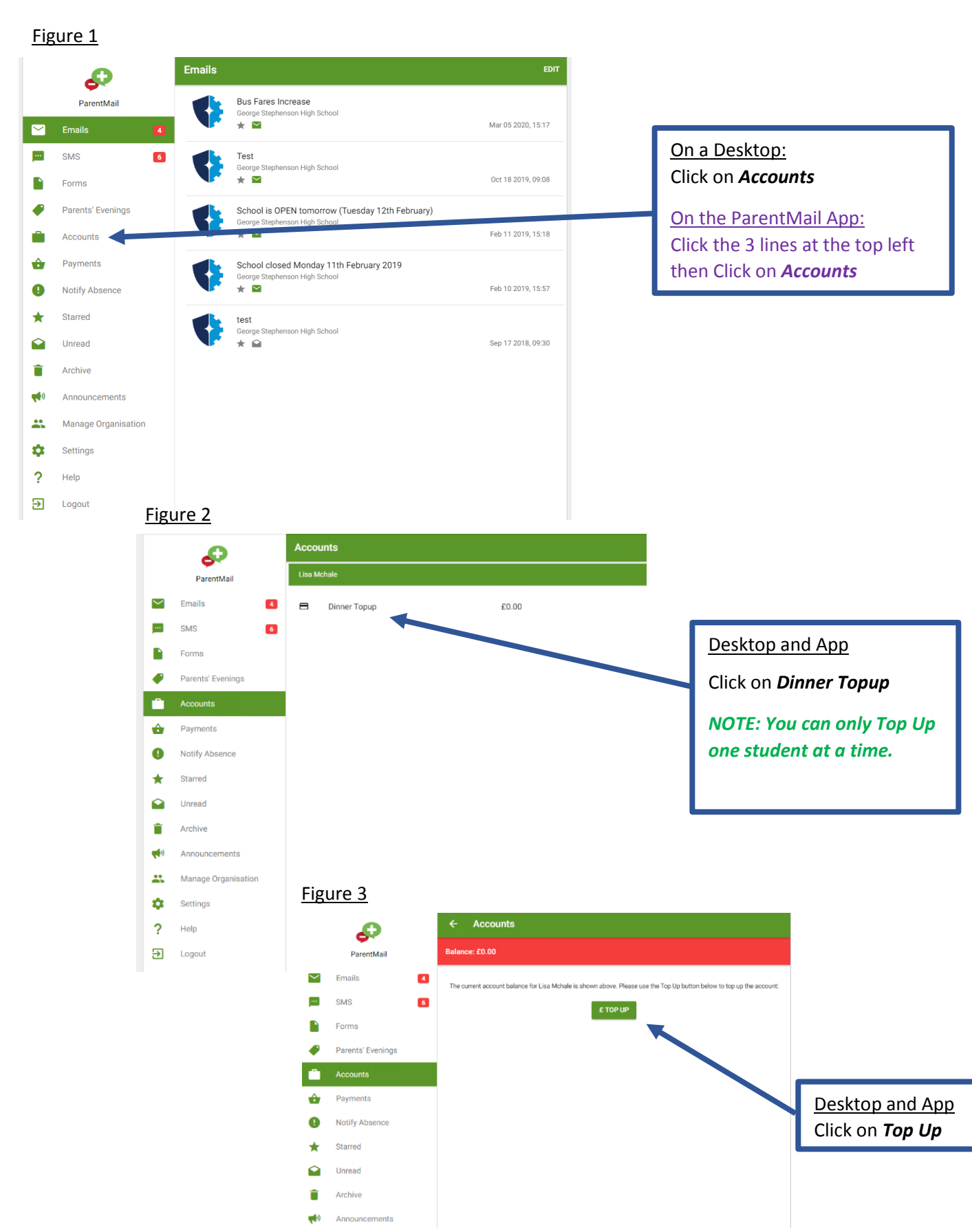

#### Figure 4

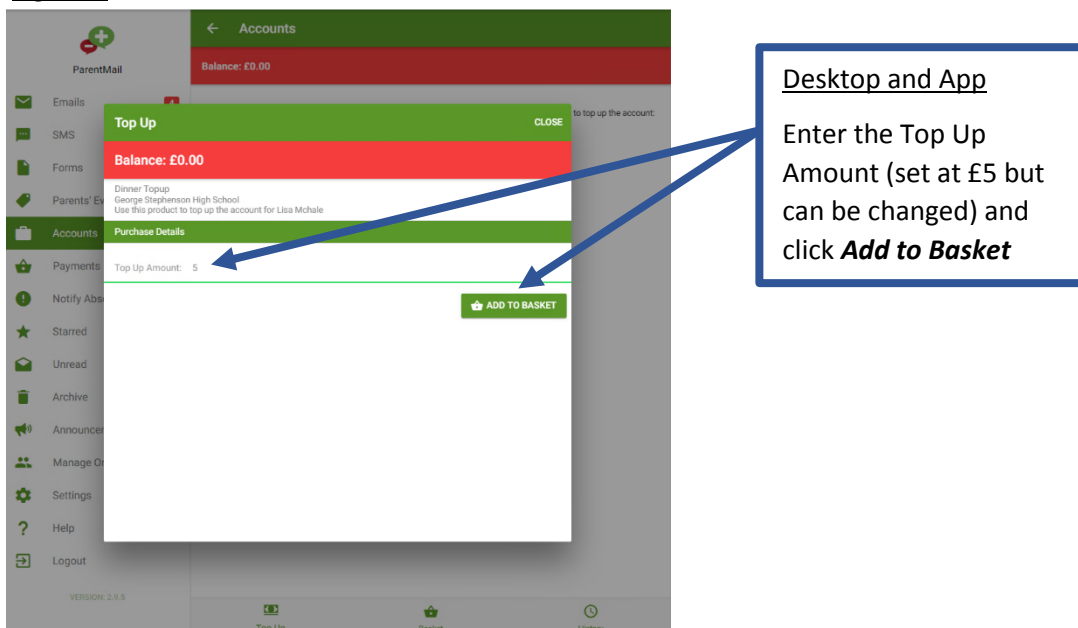

## Figure 5

Figure 6

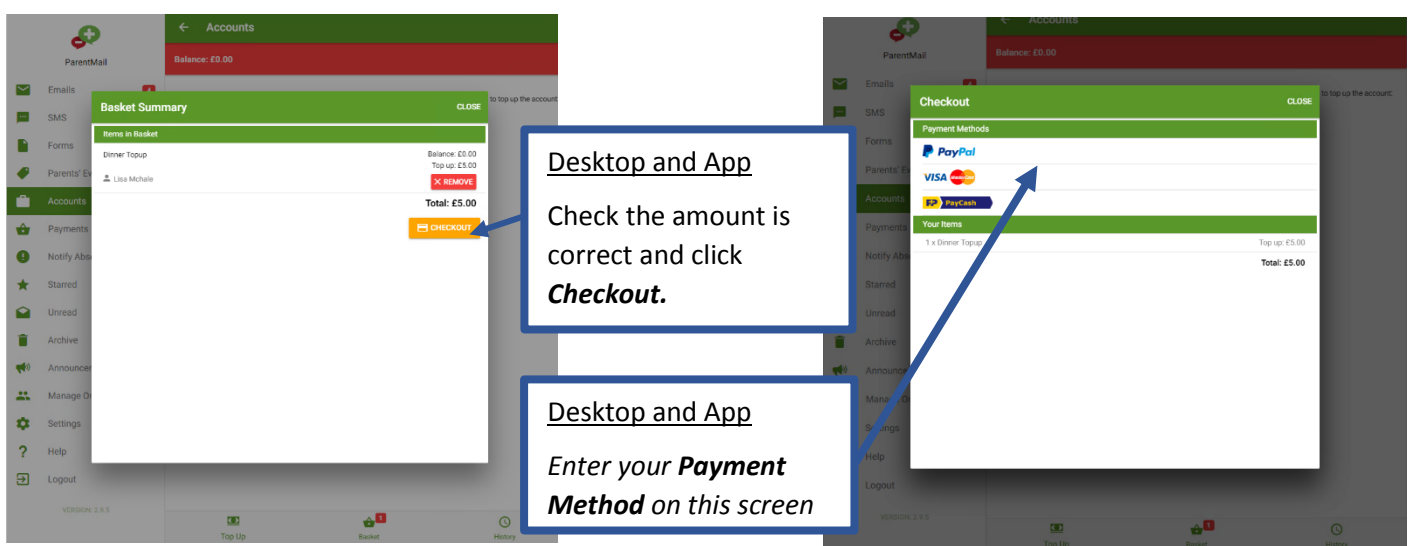

# Figure 7

Enter your card details and click PAY NOW

|             | 5          |                                |  | <b>\</b> |                    |                       |
|-------------|------------|--------------------------------|--|----------|--------------------|-----------------------|
|             | Parenti    |                                |  |          |                    |                       |
|             | Emails     | 1000                           |  |          |                    | to top up the account |
|             | SMS        | Card Details                   |  |          | CLOSE              |                       |
|             | Forms      | Pay with New Card              |  |          |                    |                       |
|             | Parents' E | Card Number (no spaces)        |  |          | Enter Card Number  |                       |
|             | Accounts   | Expiry Month                   |  |          |                    |                       |
| ŵ           | Payments   | Expiry Year                    |  |          |                    |                       |
| 0           | Notify Abs | CV2 (3 digits on back of card) |  |          | Enter CV2          |                       |
| *           | Starred    | Save Card                      |  |          | -                  |                       |
|             | Unread     | Card Nickname                  |  |          | Ente Card Nickname |                       |
|             | Archive    |                                |  |          |                    |                       |
| <b>46</b> 0 | Announce   |                                |  |          | PAY NOW            |                       |
| -           | Manage 0   |                                |  |          |                    |                       |

## 2. How to check Food and Drink purchases

#### Figure 7

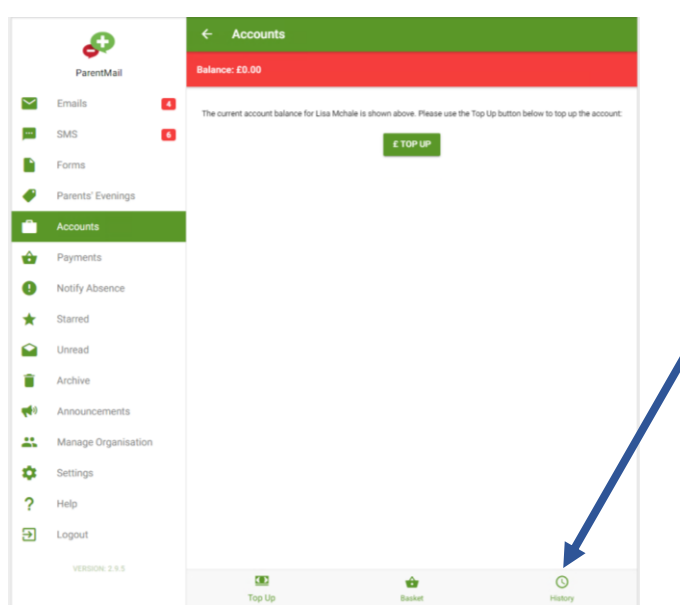

## Desktop and App

Follow the *Account Top Up* instructions up to **Figure 3**, then click *History* at the bottom right.

## Figure 8

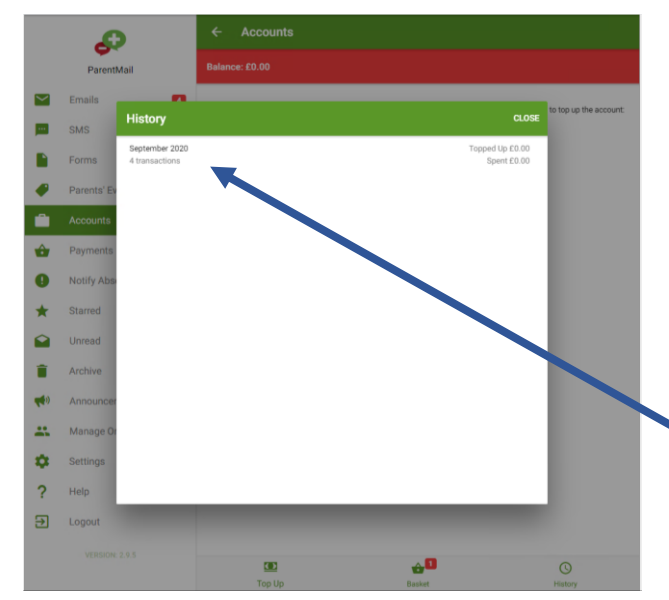

### Figure 9

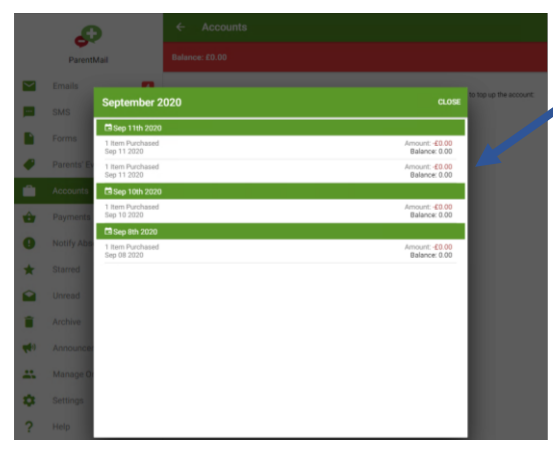

## Desktop and App

Click on the date for further details on the transaction.

Click on the *Item Purchased* for a breakdown of what Food and drink was purchased.